# AccessVUMC Identity Management tool User Guide

Change a Password Set your Display Name Reset a Forgotten Password

VANDERBILT VUNIVERSITY

**MEDICAL CENTER** 

#### Please note:

To utilize the AccessVUMC Identity Management tool, enrollment in Multi-Factor Authentication is required. This extra layer of security ensures that your personal identifiable information (PII) is protected.

If you are not already enrolled, visit the Enterprise Cybersecurity website at: <a href="https://www.vumc.org/enterprisecybersecurity/multi-factor-authentication-mfa">https://www.vumc.org/enterprisecybersecurity/multi-factor-authentication-mfa</a>

VANDERBILT WUNIVERSITY MEDICAL CENTER

## AccessVUMC – What's new?

- AccessVUMC is the new Identity Access Management tool for our workforce.
  - <u>Check out the new AccessVUMC homepage</u>
- Enrollment in Multi-Factor Authentication is a requirement to protect and manage your VUMC ID information.
  - See the MFA sign on experience
- All current usernames and passwords will remain the same, however usernames are now called VUMC IDs.
- Managing your VUMC account looks and feels different on the AccessVUMC dashboard.
  - o How to Change your Password
  - o How to Set your Display Name
  - Forget your password? See how to Reset your Password

Visit the <u>AccessVUMC Identity Management Project home page</u> for more information.

## AccessVUMC – What's the same?

- Most processes are the same within AccessVUMC, they just look and feel different on the new dashboard
  - Claiming a new account is the same
  - Claiming an invitation is the same
  - Claiming a MAC Account is the same
  - Entering Personal Identifiable Information (PII) is the same
  - Claiming a Resource Account is the same
  - Claiming a Test Account is the same
- Your username and password will remain the same; however, they will now be called a VUMC ID.

Visit the <u>AccessVUMC Identity Management Project home page</u> for more information.

## The new AccessVUMC home page

If you have a valid VUMC ID and password, and are enrolled in Multi-Factor Authentication, you can use AccessVUMC to manage your identity.

Find the new AccessVUMC home page at:

https://www.vumc.org/it/accessvumc.

Return to "What's New" Menu

VANDERBILT VUNIVERSITY MEDICAL CENTER

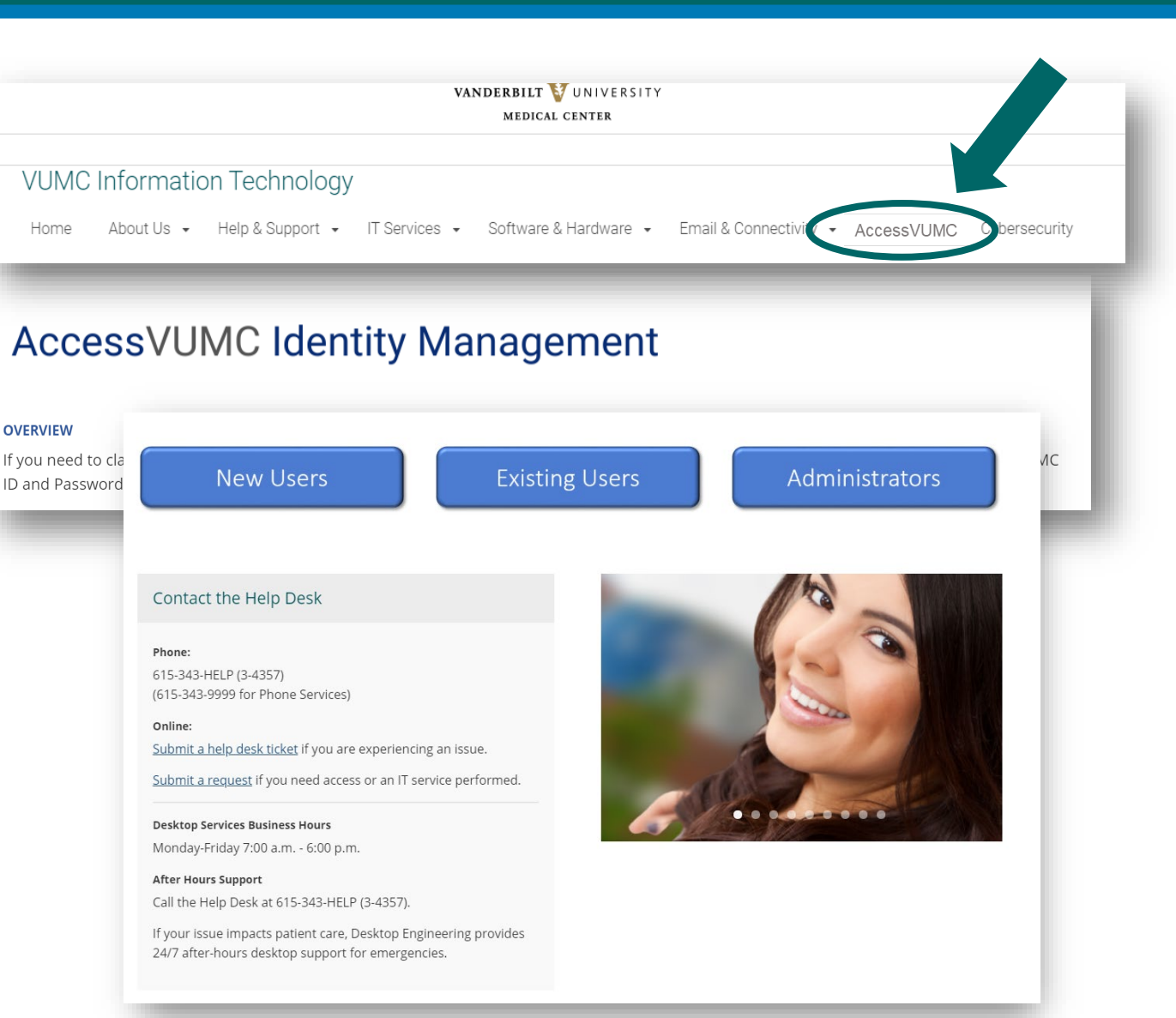

When you sign on, you will be prompted to authenticate using Multi-Factor Authentication. If you haven't enrolled already, visit www.vumc.org/enterprisecybersecurity/mfa.

**NOTE**: Your MFA sign on experience will vary based upon your MFA enrollment status (e.g. token, SMS texting, etc.).

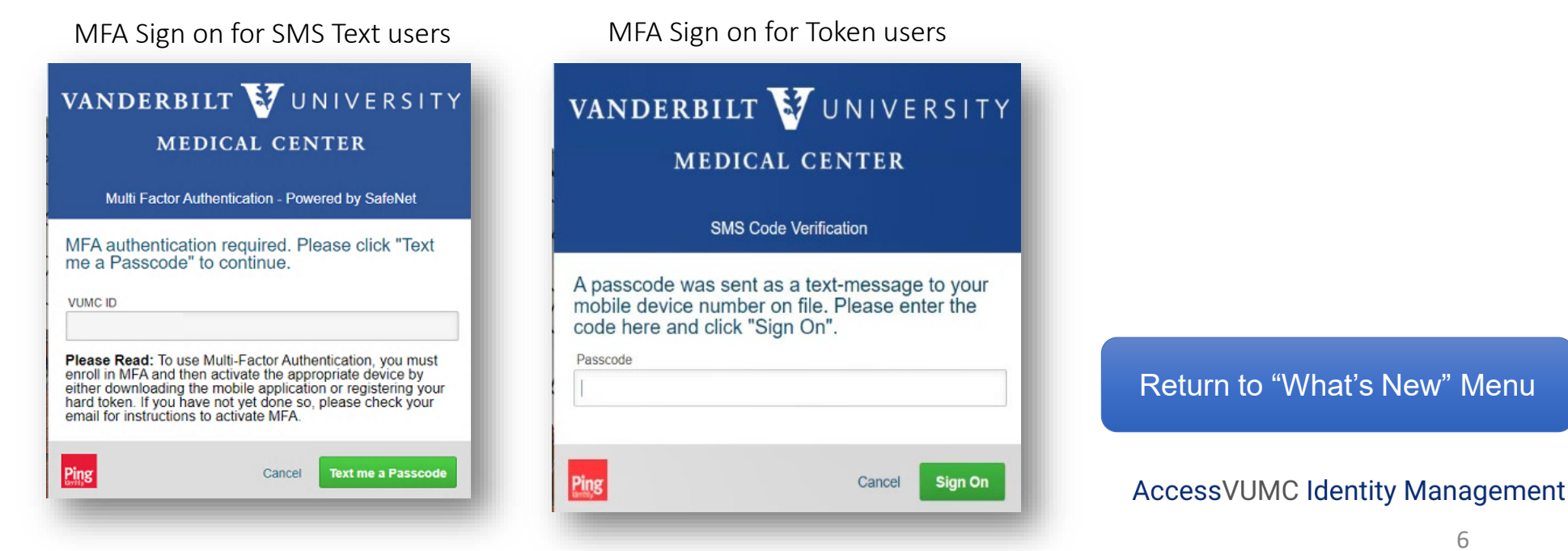

VANDERBILT VUNIVERSITY MEDICAL CENTER

#### Once you authenticate, the new AccessVUMC dashboard will appear. From here you can:

- Change your VUMC ID Password
- Set your Display Name
- View Your Profile
- Click on the menu button to access other options

VANDERBILT VUNIVERSITY MEDICAL CENTER

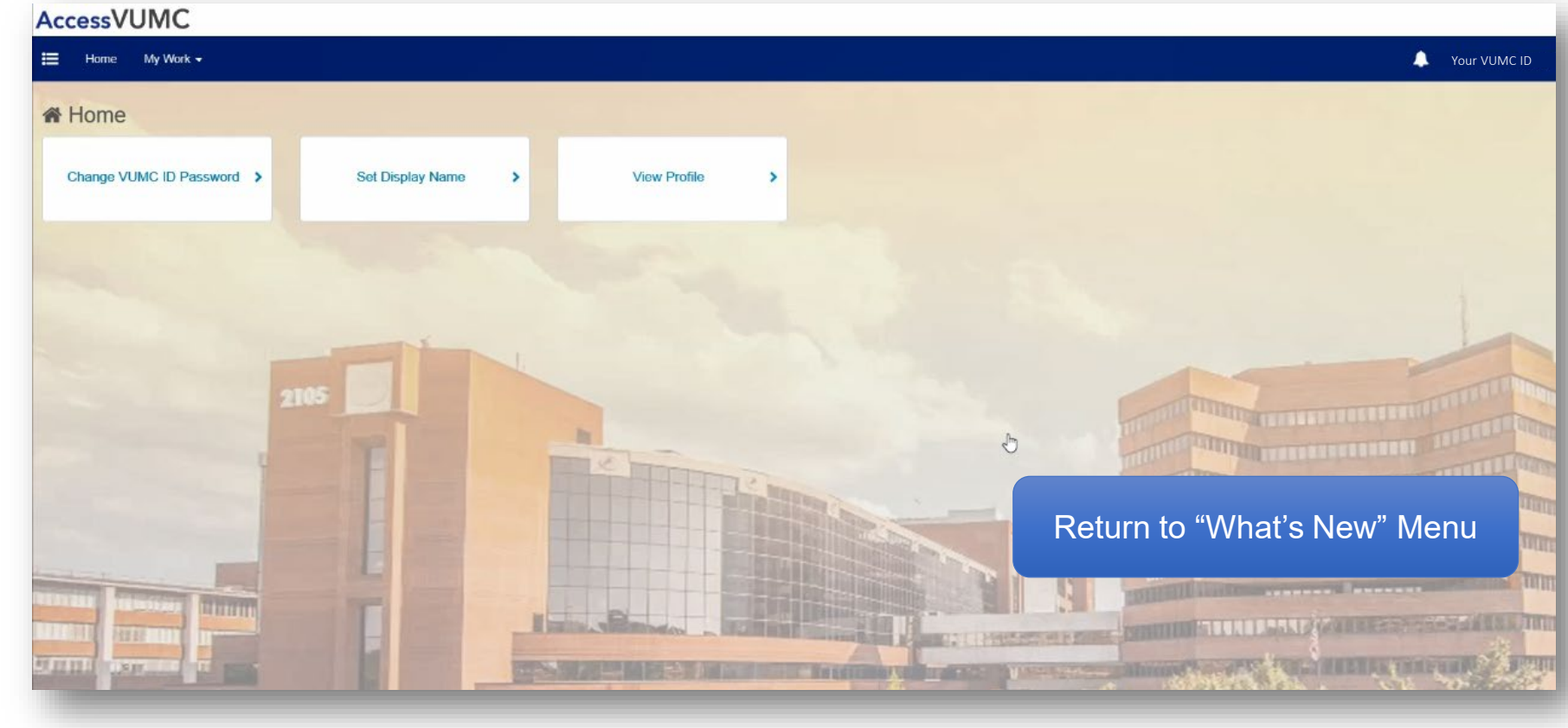

## AccessVUMC Identity Management Tool How to Change a Password

#### AccessVUMC Identity Management

Return to "What's New" Menu

VANDERBILT WUNIVERSITY MEDICAL CENTER

Users with a valid VUMC ID **AND** enrolled in Multi-Factor Authentication (MFA) can use AccessVUMC to change/reset a password.

• Click **Existing Users** from the AccessVUMC home page <u>https://www.vumc.org/it/accessvumc</u>.

| VUMC Information   | Fechnology                                     |                                                |
|--------------------|------------------------------------------------|------------------------------------------------|
| Home About Us 🕶 He | Ip & Support → IT Services → Software & Hardwa | re • Email & Connectivity • AccessVUMC Cyberse |
|                    |                                                |                                                |
| New Users          | Existing Users                                 | Administrators                                 |
|                    |                                                |                                                |
|                    |                                                |                                                |

Information Technology

MEDICAL CENTE

VANDERBILT VI UNIN

• From the AccessVUMC home page, you will be prompted to authenticate using your VUMC ID and password.

• Click Sign On.

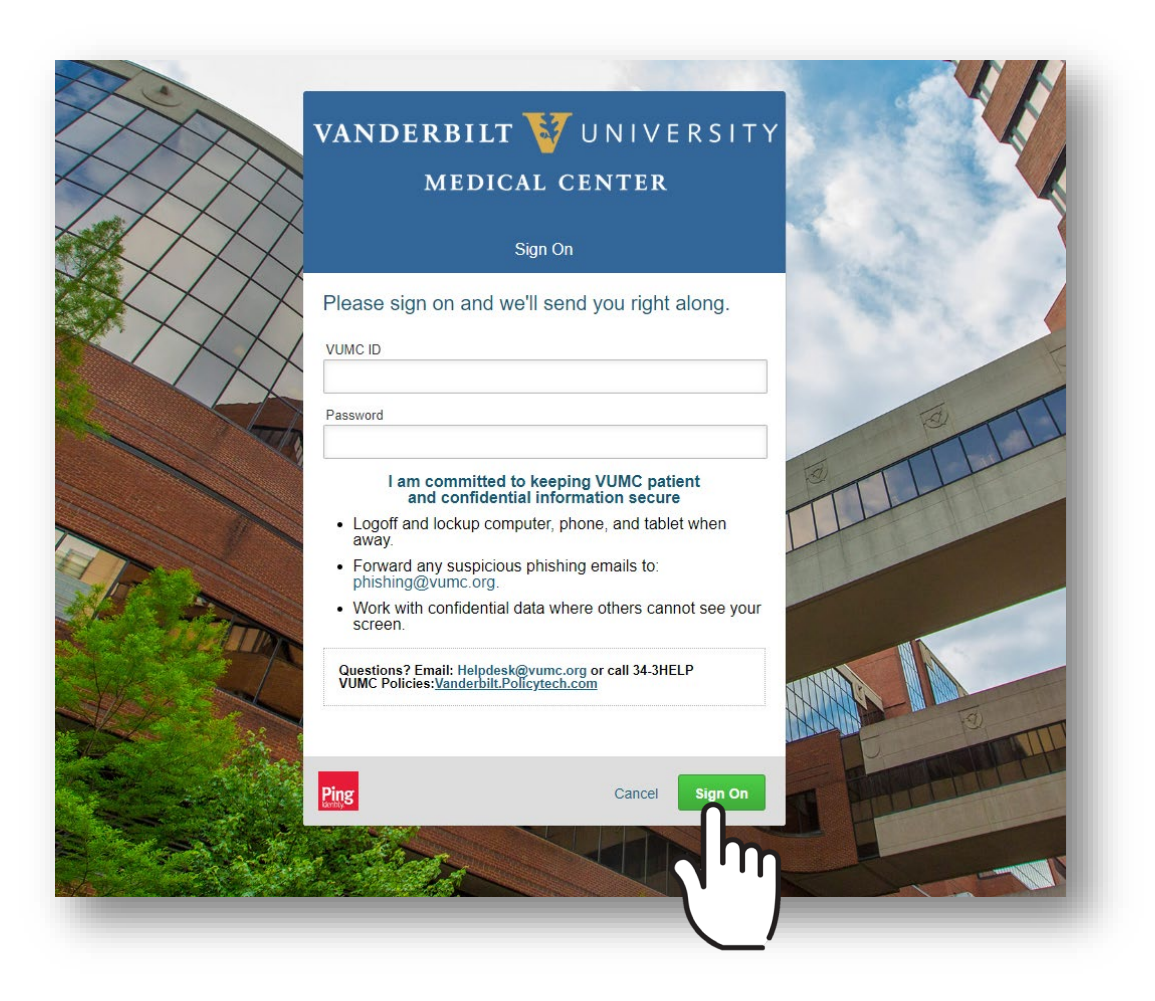

VANDERBILT VUNIVERSITY MEDICAL CENTER

Information Technology

- You will then be prompted to enter a Multi-Factor Authentication passcode. **NOTE**: Your MFA sign on experience will vary based upon your MFA enrollment status (e.g. token, SMS texting, etc.).
- Click Sign On once your have entered your passcode.

| MFA Sign on for SMS Text users                                                                                                    | MFA Sign on for Token users                                                                                                 |  |  |
|----------------------------------------------------------------------------------------------------|----------------------------------------------------------------------------------------------------|--|--|
| VANDERBILT VUNIVERSITY<br>MEDICAL CENTER                                                                                                    | VANDERBILT VUNIVERSITY<br>MEDICAL CENTER                                                                                    |  |  |
| Multi Factor Authentication - Powered by SafeNet                                                                                                    | SMS Code Verification                                                                                                    |  |  |
| MFA authentication required. Please click "Text<br>me a Passcode" to continue.<br>vumc ID<br>menongs                                                                                                  | A passcode was sent as a text-message to your mobile device number on file. Please enter the code here and click "Sign On". |  |  |
| Please Read: To use Multi-Factor Authentication, you must<br>enroll in MFA and then activate the appropriate device by<br>either downloading the mobile application or registering your<br>hard token |                                                                                                    |  |  |
| Cancel Text me a Passcode                                                                                                    | Ping Cancel Sign On                                                                                                    |  |  |
|                                                                                                    |                                                                                                    |  |  |

VANDERBILT WUNIVERSITY MEDICAL CENTER Information Technology

#### Click the Change VUMC ID Password button from the AccessVUMC dashboard.

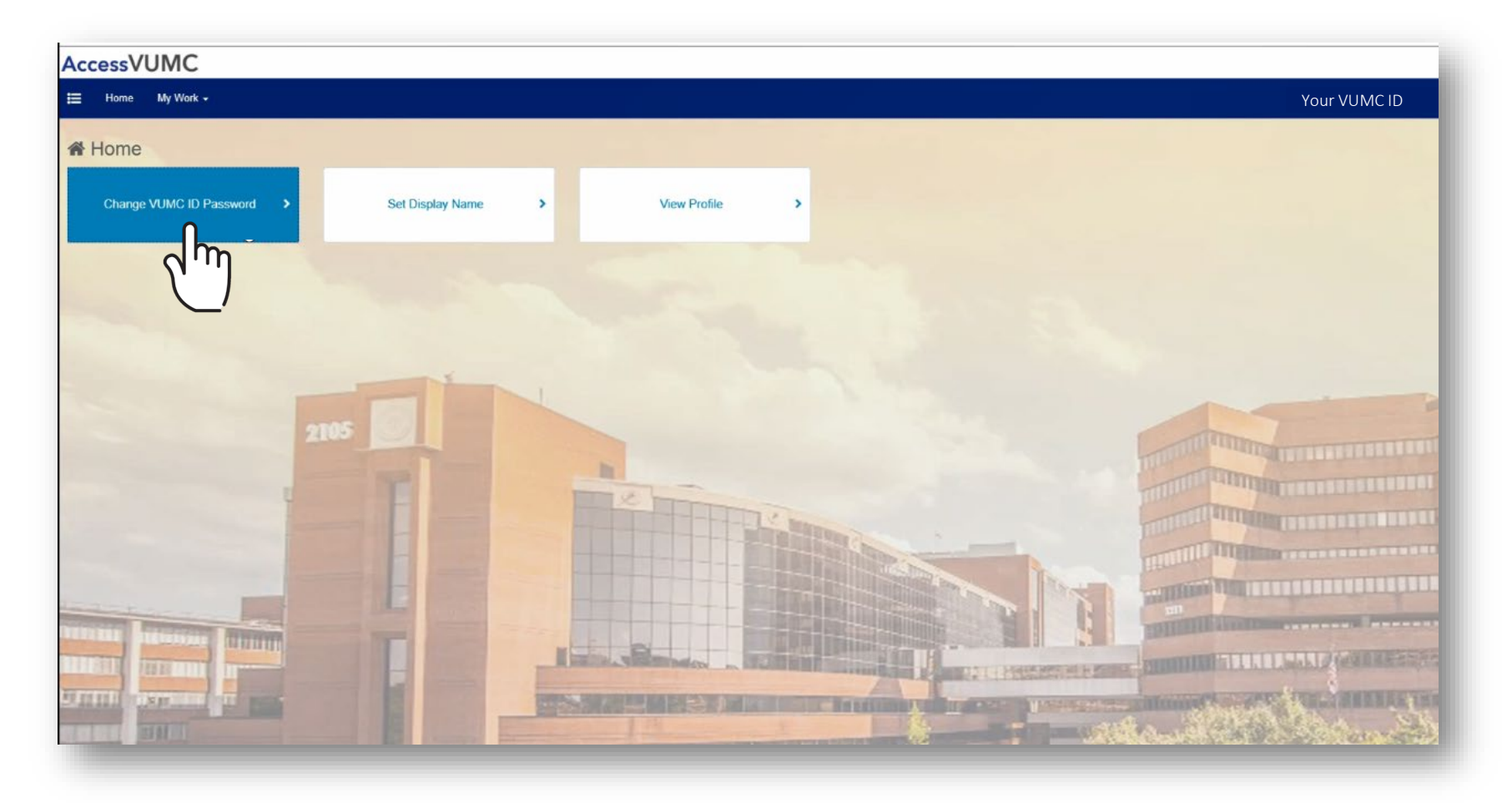

VANDERBILT WUNIVERSITY MEDICAL CENTER Information Technology

12

Click Accept once you have read the VUMC Acceptable Use Policy regarding your computer privileges and responsibilities.

VANDERBILT WUNIVERSITY MEDICAL CENTER

Information Technology

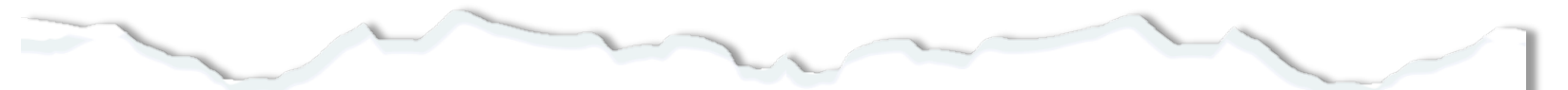

#### E. Publication or Distribution of Unauthorized Recordings, Photos, Images, Text or Video

With the availability of low cost cameras, smart phones, and consumer electronics, it is possible for someone to acquire voice, video images, still images, multimedia, or text in non-public situations without the knowledge or consent of all parties. VUMC network computing assets must not be used by anyone in the organization to publish or distribute this type of material without the expressed consent of all involved parties.

#### F. Right to Copy and Inspect for Legal, Regulatory, and VUMC Purposes

VUMC is committed to protecting the privacy of faculty, students, staff, patients, and other users of its IT resources, and their electronic communications. However, because VUMC operates subject to compliance with various federal and state laws and regulations and must be able to enforce its own policies, VUMC must occasionally inspect, preserve and produce records to fulfill legal obligations and to carry out internal investigations. VUMC reserves the right to obtain, copy, and convey to outside persons any records or electronic transactions completed using VUMC information systems in the event it is required by law or institutional policy to do so. VUMC may also in its reasonable discretion, when circumstances require, obtain and review any records relevant to an internal investigation concerning compliance with VUMC rules or policies applicable to faculty, staff, or to all others granted use of VUMC's information technology resources. Users therefore should not expect that records created, stored or communicated with VUMC information technology or in the conduct of VUMC's business will necessarily be private. VUMC reserves its right to any work product generated in the conduct of its business.

#### **G. Locally Specific Policies**

Individual units within VUMC may create additional policies for information resources under their control. These policies may include additional detail, guidelines and further restrictions but must be consistent with principles stated in this policy document. Individual units adopting more specific policies are responsible for establishing, publicizing and enforcing such policies, as well as any rules governing the authorized and appropriate use of equipment for which those units are responsible.

#### IV. Disclosures

- A.All members of the VUMC Workforce Members are given notice of this policy by virtue of its publication and are subject to it on the same basis. Ignorance of this policy does not relieve any user of his or her responsibilities under the policy. All Workforce Members are expected to familiarize themselves with the contents of this policy and act in conformance with these principles regarding any use of VUMC's IT resources.
- B.Due to the rapid nature of change in both information technologies and their applications, VUMC may amend this policy whenever deemed necessary or appropriate. Users are encouraged to periodically review this policy in order to understand their rights and responsibilities under it.

I Decline

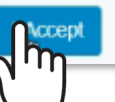

- Verify your current password.
- Click Next.

| verity current Password                                   |      |
|-----------------------------------------------------------|------|
| We need to confirm your authority to modify this account. |      |
| Please enter your VUMC ID password in order to proceed.   |      |
| Password for Your VUMC ID *                               |      |
|                                                           |      |
| L                                                         |      |
| Cancel                                                    | Next |
|                                                           | 0    |
|                                                           |      |

VANDERBILT WUNIVERSITY MEDICAL CENTER

- Enter and confirm your **NEW** password.
- Click Submit.

| Choing "Submit" will change your password to the new value. You may call at any time by |
|-----------------------------------------------------------------------------------------|
|                                                                                         |
| Full Martie                                                                             |
| Last Name, First Name                                                                   |
| Email                                                                                   |
| Your @vumc.org email address                                                            |
|                                                                                         |
|                                                                                         |
|                                                                                         |
|                                                                                         |
|                                                                                         |
|                                                                                         |

VANDERBILT VUNIVERSITY

MEDICAL CENTER

7 of 8

Keep these 3 password basics in mind when you create your VUMC Account password.

- 1. You cannot reuse your last 10 passwords
- 2. Passwords **MUST CONTAIN**:
  - At most 16 characters
  - At least 1 lowercase letter
  - At least 8 characters
  - At least 3 character types
  - At least 1 number
  - At least 1 uppercase letter
- 3. Passwords **CANNOT CONTAIN** your:
  - Email address
  - Account last name
  - Display name
  - Account names in reverse

- You will receive a confirmation screen that your password was successfully reauthenticated.
- You will also receive an email that your password was changed.
- Click OK.

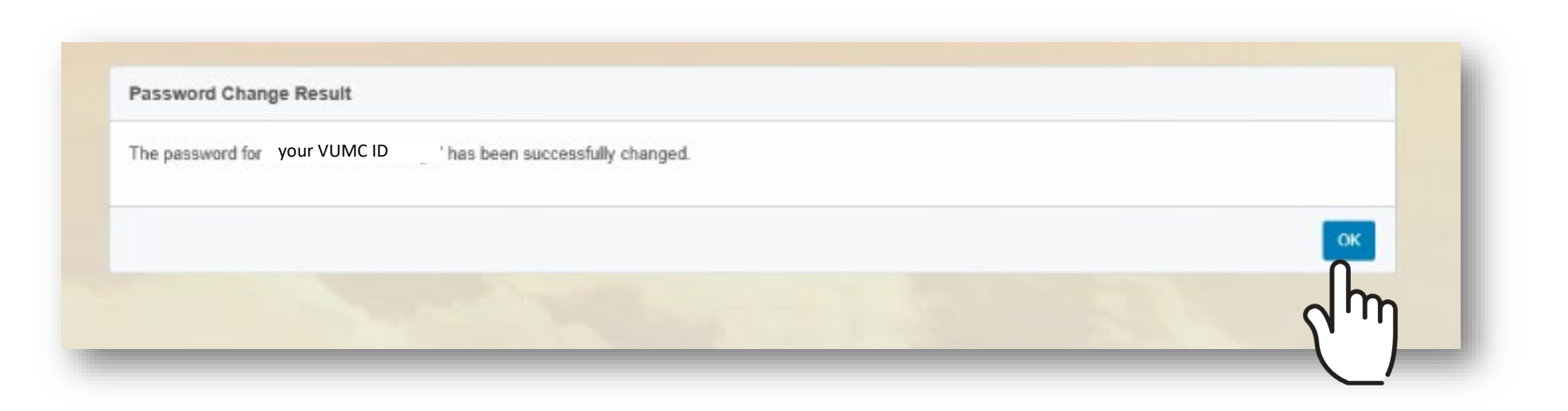

## AccessVUMC Identity Management Tool How to Set a Display Name

#### AccessVUMC Identity Management

Return to "What's New" Menu

VANDERBILT WUNIVERSITY MEDICAL CENTER

VUMC employees enrolled in multi-factor authentication AND with a valid VUMC ID can use AccessVUMC to Set a Display Name.

• Click **Existing Users** from the AccessVUMC website <u>https://www.vumc.org/it/accessvumc</u>.

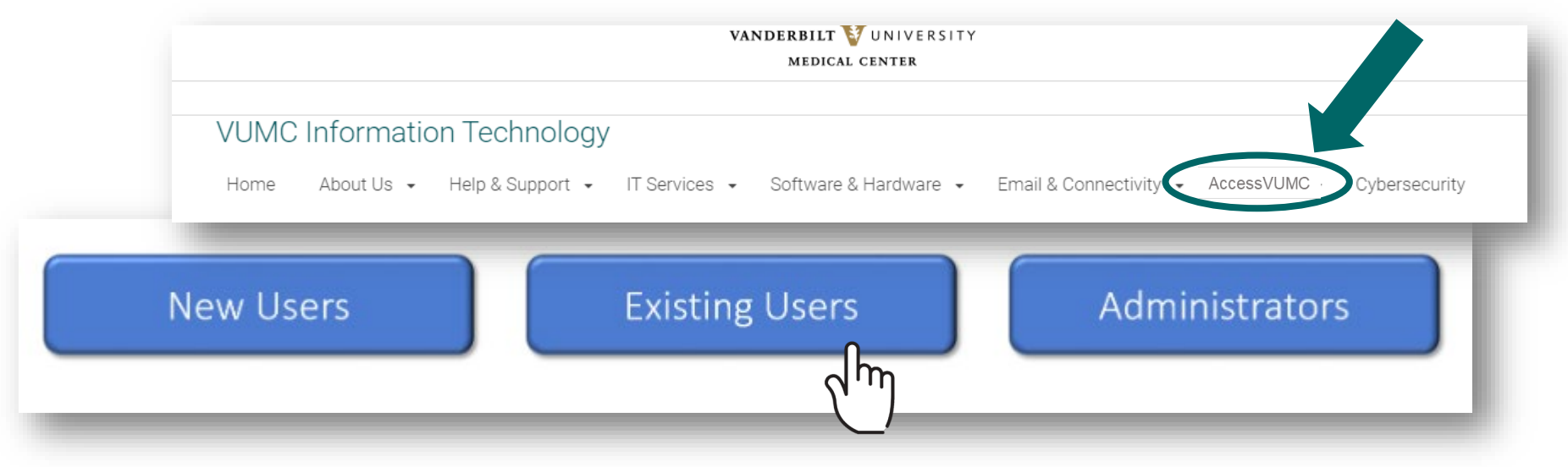

VANDERBILT WUNIVERSITY MEDICAL CENTER

From the AccessVUMC homepage, you will need to authenticate using your VUMC ID and password and **Sign On**.

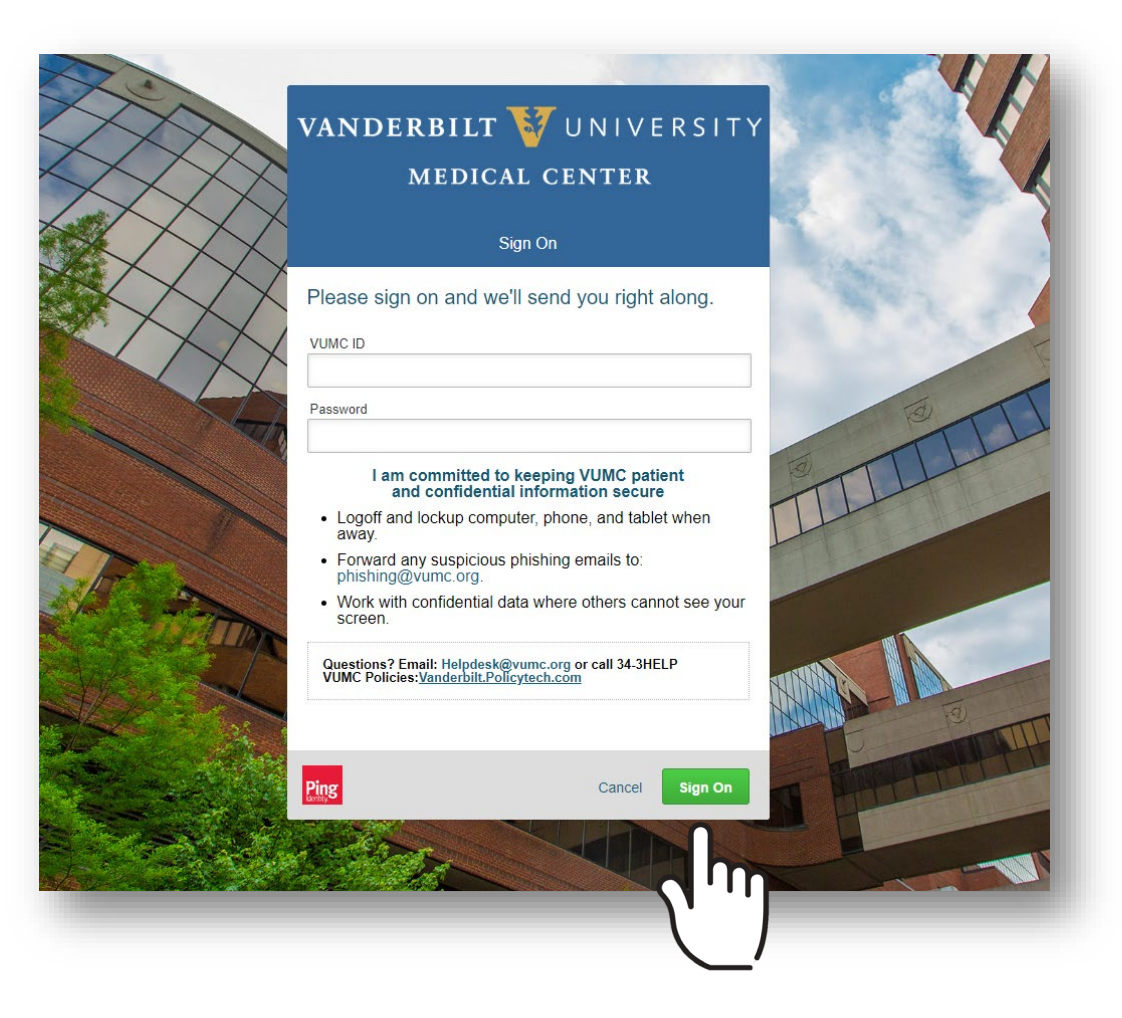

VANDERBILT VUNIVERSITY MEDICAL CENTER

Information Technology

## Set your Display Name

- You will then be prompted to enter a Multi-Factor Authentication passcode.
   NOTE: Your MFA sign on experience will vary based upon your MFA enrollment status (e.g. token, SMS texting, etc.).
- Click Sign On.

| MEI                                                                                                    | DICAL CENTER                                                                                                    |  |
|----------------------------------------------------------------------------------------------------|----------------------------------------------------------------------------------------------------|--|
| Multi Factor Au                                                                                           | thentication - Powered by SafeNet                                                                                                    |  |
| MFA authentication<br>me a Passcode" (                                                                    | on required. Please click "Text<br>to continue.                                                                                                    |  |
| menongs                                                                                                   |                                                                                                    |  |
| Please Read: To use<br>er er<br>bitter scennedaung th<br>hard token. If you hav<br>email for instructions | Multi-Factor Authentication, you must<br>n activate the appropriate device by<br>e mobile application or registering your<br>e not yet done so, please check your<br>to activate MFA. |  |
|                                                                                                    |                                                                                                    |  |

MFA Sign on for SMS Text users

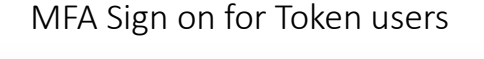

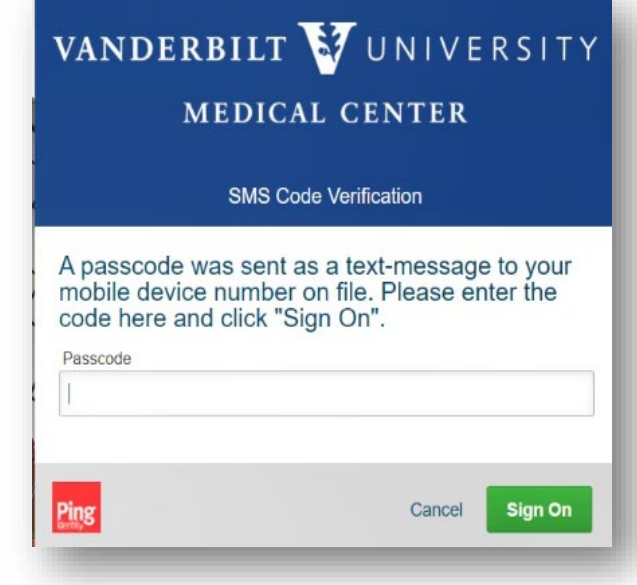

AccessVUMC Identity Management

VANDERBILT WUNIVERSITY

#### Click Set Display Name from your AccessVUMC Dashboard.

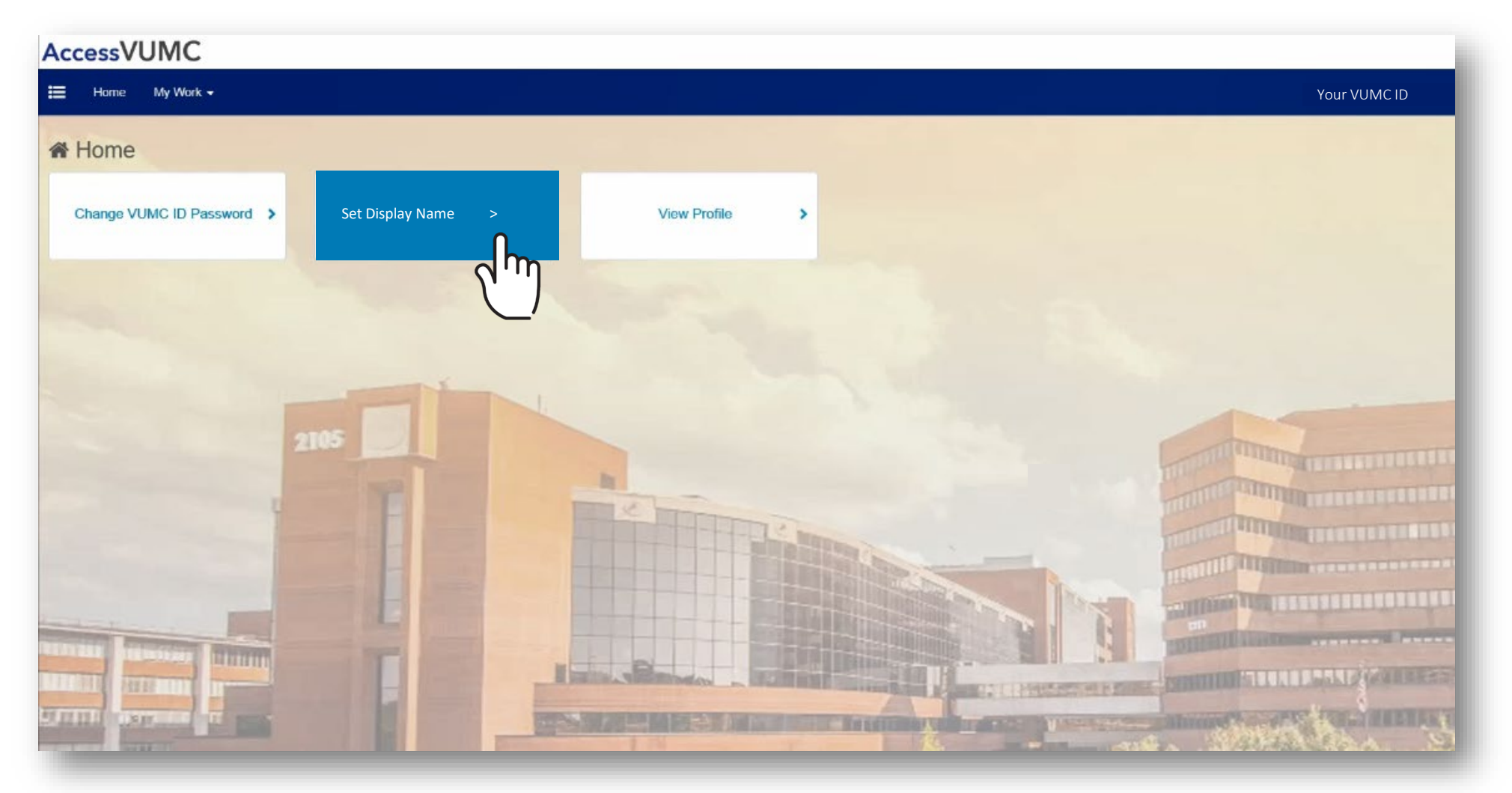

- The Account's Current
   Display Name, Last
   Name, First Name and
   Middle Name will
   automatically appear.
- Enter the New Display Name.
- Click Next.

|  | <br> | 3 |  |
|--|------|---|--|
|  |      |   |  |
|  |      |   |  |
|  |      |   |  |

Set Display Name

Display Name is the name shown in the VUMC Corporate Outlook and Skype address list. You may customize First Name and Middle Name to your preference. Last Name cannot be modified. When you are ready to review your changes, click 'Submit'.

| Account          |              |             |      |
|------------------|--------------|-------------|------|
| Doe, Jon         |              |             |      |
| Last Name<br>Doe | First Name * | Middle Name |      |
| New Display Name |              |             |      |
| Cancel           |              |             | Next |

VANDERBILT WUNIVERSITY MEDICAL CENTER Set Display Name

- Confirm the new display name on your account.
- Click Submit.

| ACCOUNT<br>Current Display Name |              |             |          |
|---------------------------------|--------------|-------------|----------|
| Doe, Johnathon                  |              |             |          |
| ast Name                        | First Name * | Middle Name |          |
| Doe                             | Timothy      | Johnathon   |          |
| lew Display Name                |              |             |          |
| Timothy Doe                     |              |             |          |
| Pack                            |              |             | Sul Date |

VANDERBILT VUNIVERSITY MEDICAL CENTER

Information Technology

AccessVUMC Identity Management Tool How to reset a forgotten password

Forgot your password? Select your status:

- 1. <u>VUMC employees enrolled in Multi-Factor Authentication</u>
- 2. Active VUMC ID holders enrolled in Multi-Factor Authentication
- 3. <u>VUMC employees or active VUMC ID holders not enrolled in Multi-Factor Authentication</u>

Return to "What's New" Menu

VANDERBILT VUNIVERSITY MEDICAL CENTER

Information Technology

### Reset a Password For VUMC EMPLOYEES enrolled in Multi-Factor Authentication

### AccessVUMC Identity Management

Return to "Reset Password" Menu

VANDERBILT WUNIVERSITY MEDICAL CENTER

VUMC employees enrolled in Multi-Factor Authentication AND with a valid VUMC ID can use AccessVUMC to Reset a Password.

Click **Existing Users** and **Forgot Password** from the AccessVUMC home page. <u>https://www.vumc.org/it/accessvumc</u>.

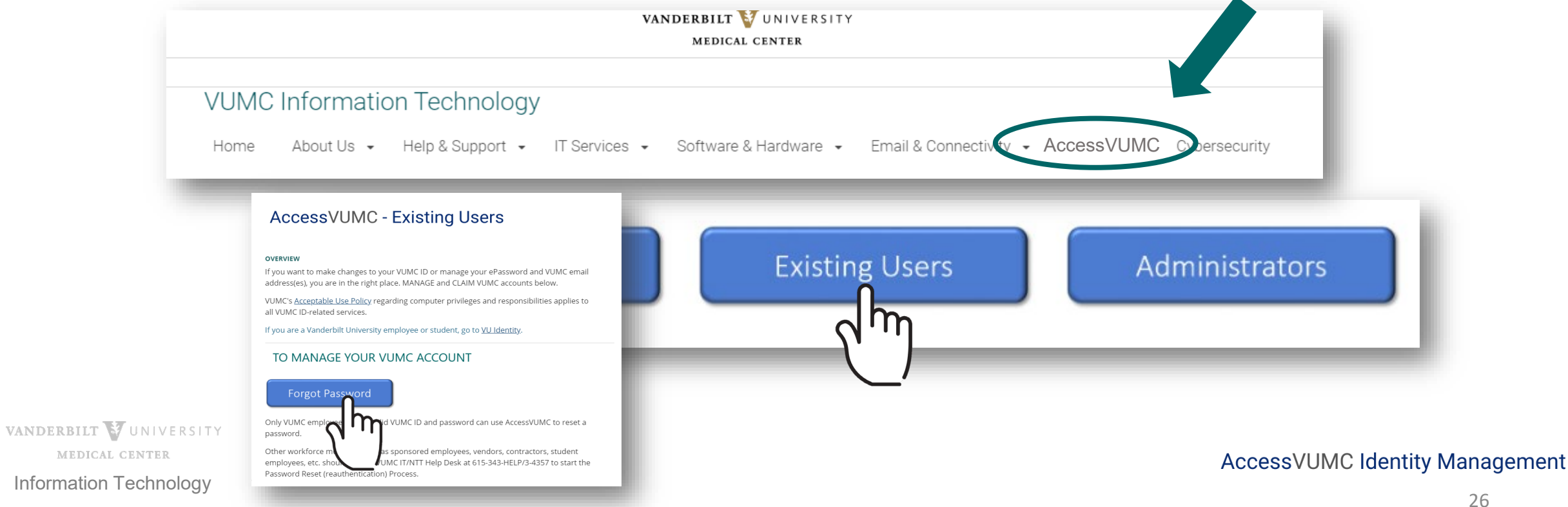

- From the AccessVUMC home page, enter your VUMC ID.
- Click Sign On.

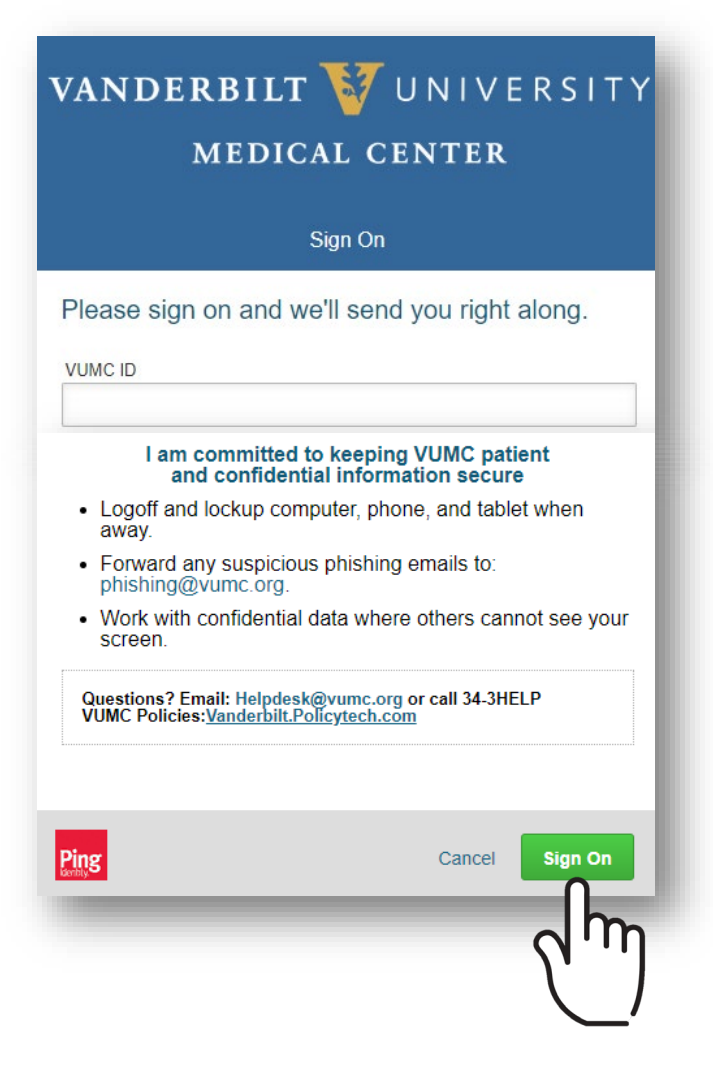

AccessVUMC Identity Management

VANDERBILT VUNIVERSITY MEDICAL CENTER

You will then be prompted to enter a Multi-Factor Authentication passcode.

SITY

- **NOTE**: Your MFA sign on experience will vary based upon your MFA enrollment status (e.g. token, SMS texting, etc.).
- Click Sign On.

| VANDERBILT 🥳 UNIVERSITY<br>MEDICAL CENTER                                                                                                    | VANDERBILT VIVERSI<br>MEDICAL CENTER                                                                                             |
|----------------------------------------------------------------------------------------------------|----------------------------------------------------------------------------------------------------|
| Multi Factor Authentication - Powered by SafeNet                                                                                                    | SMS Code Verification                                                                                                    |
| MFA authentication required. Please click "Text<br>me a Passcode" to continue.<br>vumc ID<br>menongs                                                                                                    | A passcode was sent as a text-message to you<br>mobile device number on file. Please enter the<br>code here and click "Sign On". |
| Please Read: To use Multi-Factor Authentication, you must<br>innoli in MFA and then activate the appropriate device by<br>ither downloading the mobile application or registering your<br>vu have not yet done so, please check your<br>tions to activate MFA. | Passcode                                                                                                    |
| Cancel Text me a Passcode                                                                                                    | Ping Cancel Sign O                                                                                                    |

MFA Sign on for SMS Text users

MFA Sign on for Token users

AccessVUMC Identity Management

MEDICAL CENTER Information Technology

VANDERBILT WUNIVERSITY

- Confirm your identity by entering your VUMC ID again.
- Click Continue.

**AccessVUMC** Reset your password Enter your VUMC ID and click Continue. VUMC ID Continue

VANDERBILT VUNIVERSITY MEDICAL CENTER

Click Accept once you have read the VUMC Acceptable Use Policy regarding your computer privileges and responsibilities.

#### E. Publication or Distribution of Unauthorized Recordings, Photos, Images, Text or Video

With the availability of low cost cameras, smart phones, and consumer electronics, it is possible for someone to acquire voice, video images, still images, multimedia, or text in non-public situations without the knowledge or consent of all parties. VUMC network computing assets must not be used by anyone in the organization to publish or distribute this type of material without the expressed consent of all involved parties.

#### F. Right to Copy and Inspect for Legal, Regulatory, and VUMC Purposes

VUMC is committed to protecting the privacy of faculty, students, staff, patients, and other users of its IT resources, and their electronic communications. However, because VUMC operates subject to compliance with various federal and state laws and regulations and must be able to enforce its own policies, VUMC must occasionally inspect, preserve and produce records to fulfill legal obligations and to carry out internal investigations. VUMC reserves the right to obtain, copy, and convey to outside persons any records or electronic transactions completed using VUMC information systems in the event it is required by law or institutional policy to do so. VUMC may also in its reasonable discretion, when circumstances require, obtain and review any records relevant to an internal investigation concerning compliance with VUMC rules or policies applicable to faculty, staff, or to all others granted use of VUMC's information technology resources. Users therefore should not expect that records created, stored or communicated with VUMC information technology or in the conduct of VUMC's business will necessarily be private. VUMC reserves its right to any work product generated in the conduct of its business.

#### **G. Locally Specific Policies**

Individual units within VUMC may create additional policies for information resources under their control. These policies may include additional detail, guidelines and further restrictions but must be consistent with principles stated in this policy document. Individual units adopting more specific policies are responsible for establishing, publicizing and enforcing such policies, as well as any rules governing the authorized and appropriate use of equipment for which those units are responsible.

#### IV. Disclosures

- A.All members of the VUMC Workforce Members are given notice of this policy by virtue of its publication and are subject to it on the same basis. Ignorance of this policy does not relieve any user of his or her responsibilities under the policy. All Workforce Members are expected to familiarize themselves with the contents of this policy and act in conformance with these principles regarding any use of VUMC's IT resources.
- B.Due to the rapid nature of change in both information technologies and their applications, VUMC may amend this policy whenever deemed necessary or appropriate. Users are encouraged to periodically review this policy in order to understand their rights and responsibilities under it.

I Decline

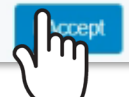

MEDICAL CENTER

VANDERBILT VUNIVERSITY

- Confirm your identity by entering your personal identifiable information (PII).
- Click Continue.

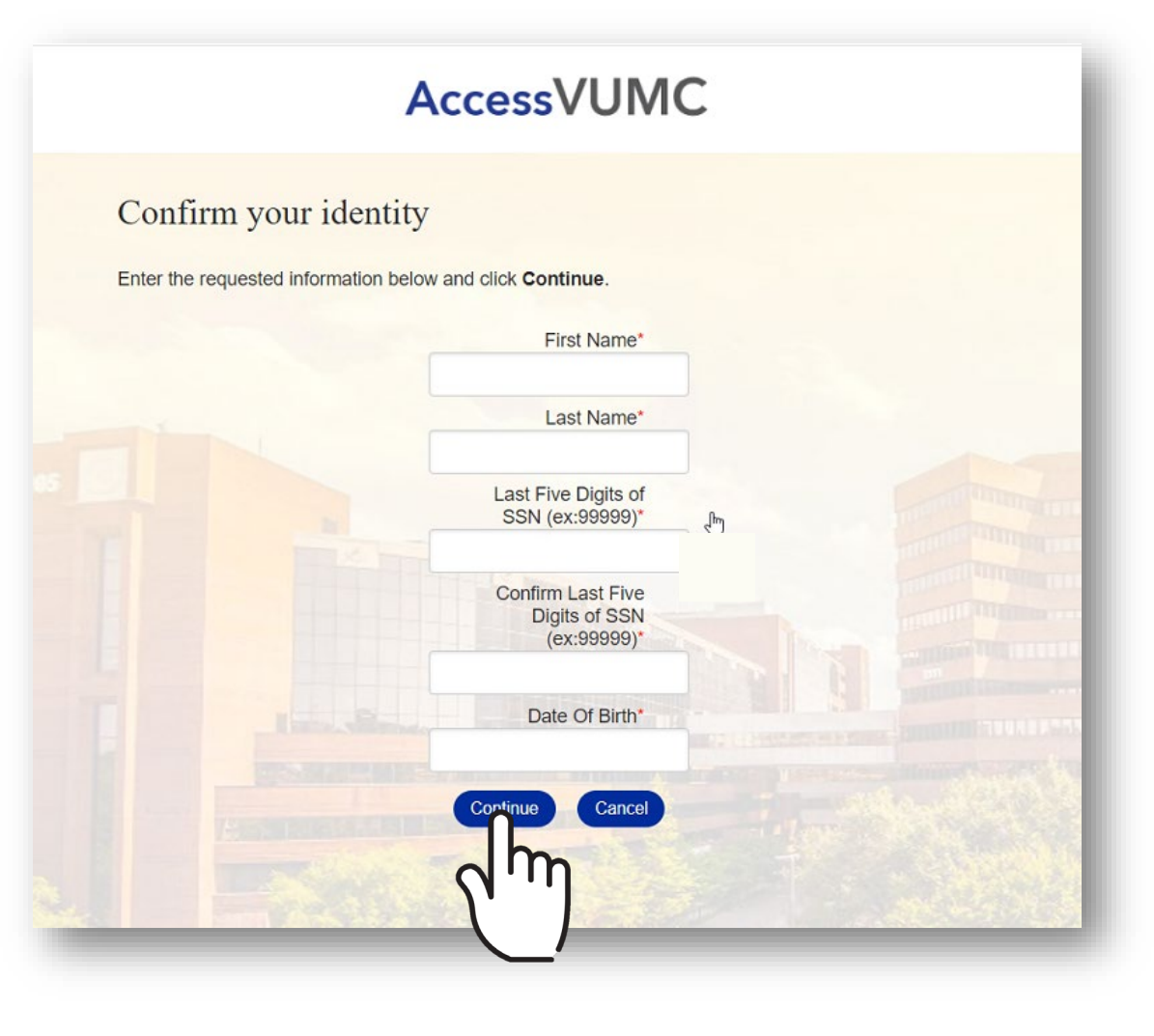

VANDERBILT WUNIVERSITY MEDICAL CENTER Information Technology

- Enter your new password and confirm.
- Click Submit.

| ord                                                                   |                                                                                                    |
|-----------------------------------------------------------------------|----------------------------------------------------------------------------------------------------|
| ord                                                                   |                                                                                                    |
| Enter your new password below, f<br>Clicking Submit will complete the | ollowing the listed requirements                                                                                                    |
| VUMC ID:<br>New Password:*                                            | Your VUMC ID                                                                                                    |
| Confirm New<br>Password:*                                             |                                                                                                    |
| The form may take a moment                                            | to process when submitted.                                                                                                    |
| Submit                                                                | Cancel                                                                                                    |
|                                                                       |                                                                                                    |
|                                                                       | Enter your new password below, f<br>Clicking Submit will complete the<br>ID pass<br>VUMC ID:<br>New Password:*<br>Confirm New<br>Password:*<br>The form may take a moment |

Keep these 3 password basics in mind when you create your VUMC Account password.

- 1. You cannot reuse your last 10 passwords
- 2. Passwords MUST CONTAIN:
  - At most 16 characters
  - At least 1 lowercase letter
  - At least 8 characters
  - At least 3 character types
  - At least 1 number
  - At least 1 uppercase letter
- 3. Passwords CANNOT CONTAIN your:
  - Email address
  - Account last name
  - Display name
  - Account names in reverse

VANDERBILT

MEDICAL

- You will receive a confirmation screen that your password was successfully reauthenticated.
- You will also receive an email that your password was changed.
- Click Finish.

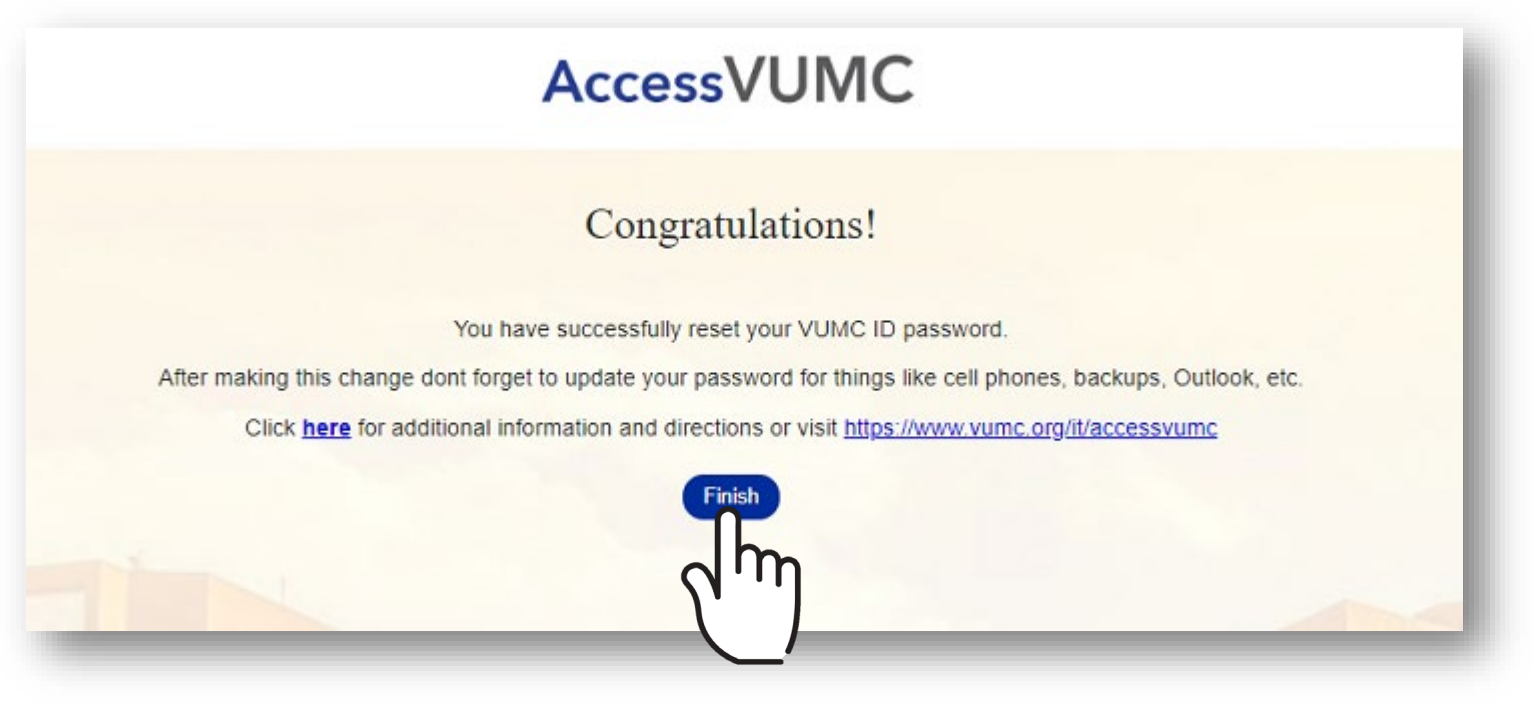

VANDERBILT WUNIVERSITY MEDICAL CENTER Information Technology

For ACTIVE VUMC ID holders (not employees) enrolled in Multi-Factor Authentication

### AccessVUMC Identity Management

Return to "Reset Password" Menu

VANDERBILT WUNIVERSITY MEDICAL CENTER

Active VUMC ID holders who have forgotten their password and are enrolled in Multi-Factor Authentication can use AccessVUMC to reauthenticate.

Please take the following steps to reset your password:

- Contact the VUMC IT/NTT Help Desk at 615-343-HELP/3-4357 to start the Password Reset (reauthentication) Process.
- 2. When you receive your temporary login passcode, take the steps provided in the following slides.

Active VUMC ID holders include workforce members who are sponsored by departments including contractors, vendors, student employees, etc.

VANDERBILT VUNIVERSITY MEDICAL CENTER

2 of 10

36

- After you have received your temporary MFA passcode, login to AccessVUMC at https://www.vumc.org/it/accessvumc.
- Click Existing Users and Forgot Password.

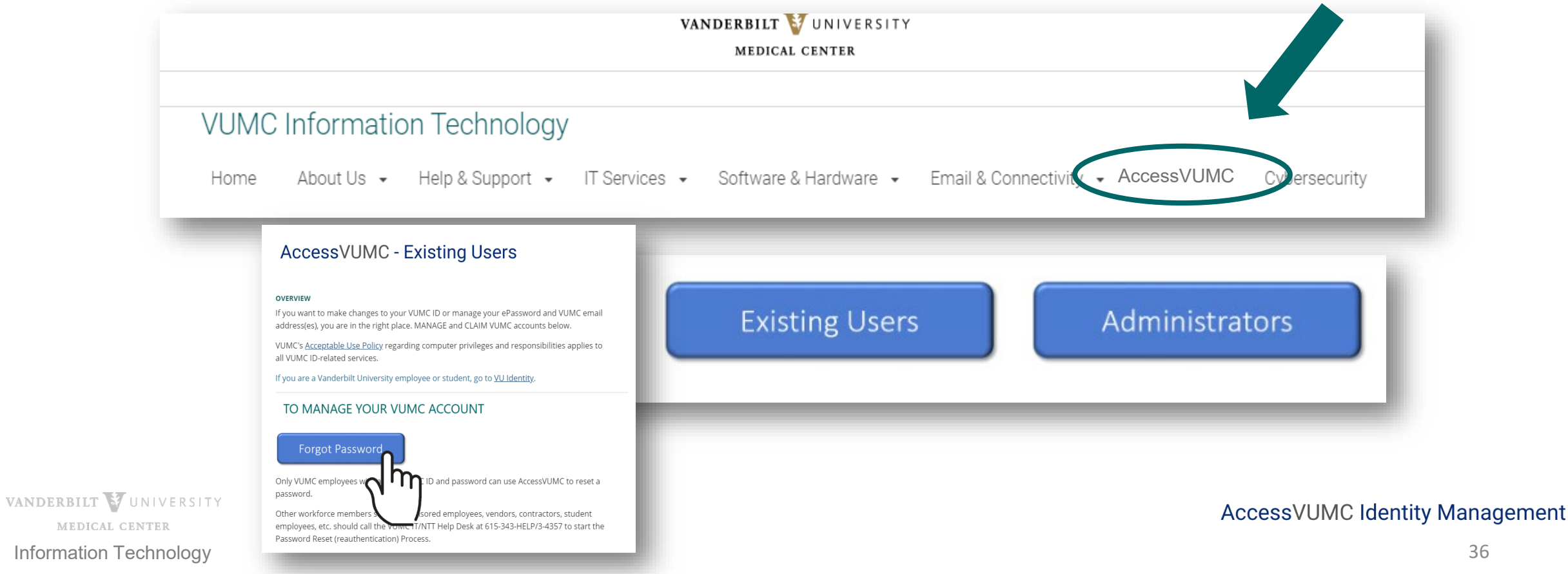

- From the AccessVUMC homepage, you will need to authenticate.
- Use your VUMC ID and the temporary passcode you received from the Help Desk.
- Click Sign On.

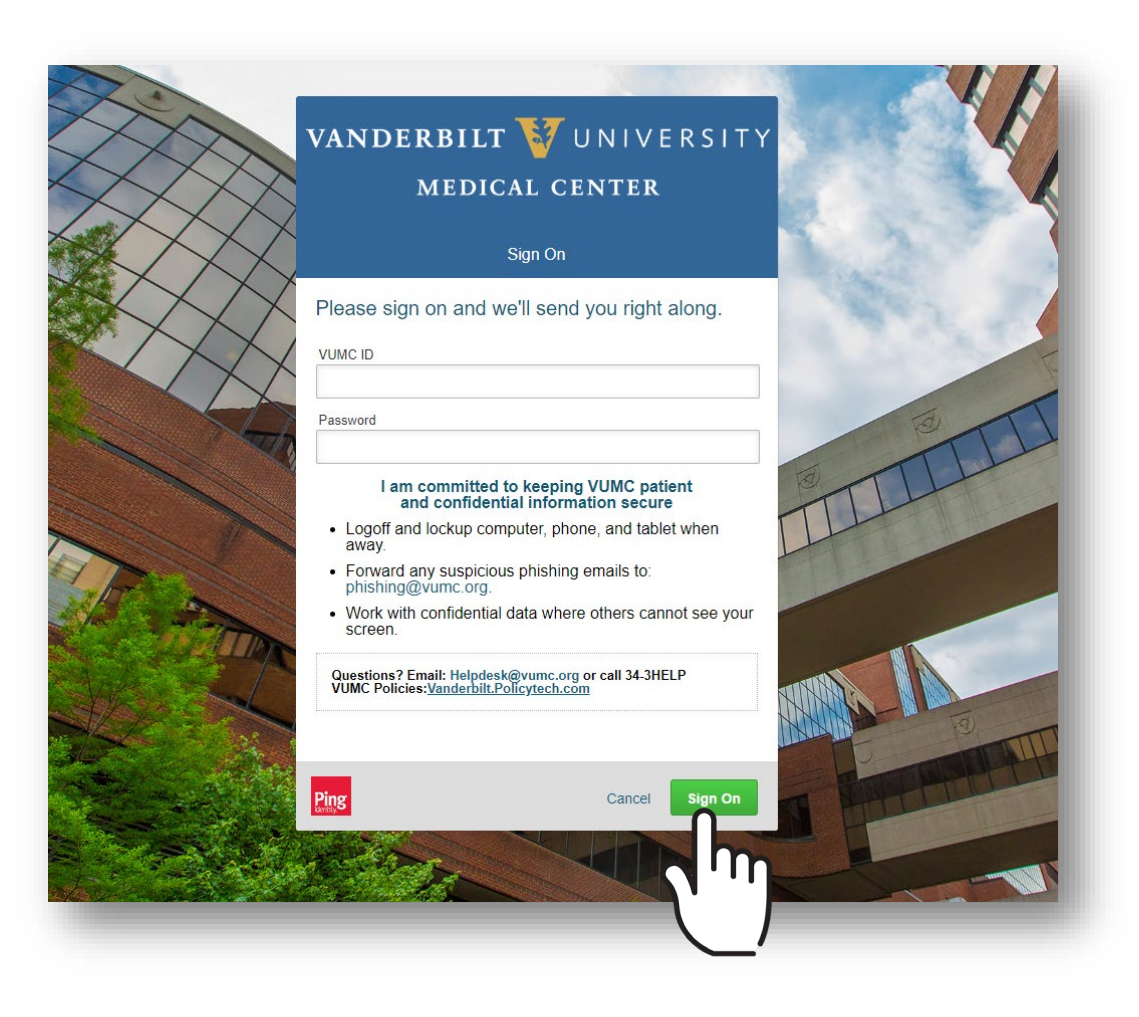

VANDERBILT WUNIVERSITY MEDICAL CENTER

- You will then be prompted to enter a Multi-Factor Authentication passcode. **NOTE**: Your MFA sign on experience will vary based upon your MFA enrollment status (e.g. token, SMS texting, etc.).
- Click Sign On.

| MFA Sign on for SMS Text users                                                                                                    | MFA Sign on for Token users                                                                                                    |
|----------------------------------------------------------------------------------------------------|----------------------------------------------------------------------------------------------------|
| VANDERBILT VUNIVERSITY<br>MEDICAL CENTER                                                                                                    | VANDERBILT VUNIVERSITY<br>MEDICAL CENTER                                                                                                    |
| Multi Factor Authentication - Powered by SafeNet                                                                                                    | SMS Code Verification                                                                                                    |
| MFA authentication required. Please click "Text<br>me a Passcode" to continue.<br>VUMC ID<br>menongs<br>Please Read: To use Multi-Factor Authentication, you must<br>enroll in MFA and then activate the appropriate device by<br>either nobile application or registering your<br>hard teaching you must only yet done so, please check your<br>email for instructions to activate MFA. | A passcode was sent as a text-message to your<br>mobile device number on file. Please enter the<br>code here and click "Sign On".<br>Passcode |
| Cancel Text me a Passcode                                                                                                    | Ping Cancel Sign On                                                                                                    |
|                                                                                                    |                                                                                                    |

AccessVUMC Identity Management

MEDICAL CENTER

VANDERBILT VUNIVERSITY

- Verify your identity by entering your VUMC ID.
- Click Continue.

| Acc                                                                                                    | cessVUMC           |                                                                                                    |
|----------------------------------------------------------------------------------------------------|--------------------|----------------------------------------------------------------------------------------------------|
| Reset your password                                                                                                    |                    |                                                                                                    |
| Enter your VUMC ID and click <b>Continue</b> .                                                                                                    |                    |                                                                                                    |
|                                                                                                    |                    |                                                                                                    |
|                                                                                                    | Continue           | -                                                                                                    |
|                                                                                                    |                    | and the second second                                                                                                    |
|                                                                                                    |                    | Contraction of the Contraction of the Contraction o |
|                                                                                                    |                    |                                                                                                    |
|                                                                                                    |                    | Summer of the                                                                                                    |
| and the second second s | Destruction of the |                                                                                                    |

VANDERBILT WUNIVERSITY MEDICAL CENTER

Click Accept once you have read the VUMC Acceptable Use Policy regarding your computer privileges and responsibilities.

VANDERBILT WUNIVERSITY MEDICAL CENTER

#### Information Technology

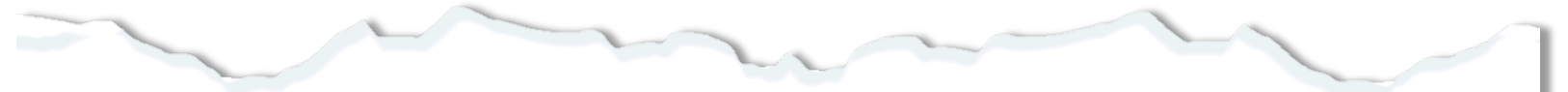

#### E. Publication or Distribution of Unauthorized Recordings, Photos, Images, Text or Video

With the availability of low cost cameras, smart phones, and consumer electronics, it is possible for someone to acquire voice, video images, still images, multimedia, or text in non-public situations without the knowledge or consent of all parties. VUMC network computing assets must not be used by anyone in the organization to publish or distribute this type of material without the expressed consent of all involved parties.

#### F. Right to Copy and Inspect for Legal, Regulatory, and VUMC Purposes

VUMC is committed to protecting the privacy of faculty, students, staff, patients, and other users of its IT resources, and their electronic communications. However, because VUMC operates subject to compliance with various federal and state laws and regulations and must be able to enforce its own policies, VUMC must occasionally inspect, preserve and produce records to fulfill legal obligations and to carry out internal investigations. VUMC reserves the right to obtain, copy, and convey to outside persons any records or electronic transactions completed using VUMC information systems in the event it is required by law or institutional policy to do so. VUMC may also in its reasonable discretion, when circumstances require, obtain and review any records relevant to an internal investigation concerning compliance with VUMC rules or policies applicable to faculty, staff, or to all others granted use of VUMC's information technology resources. Users therefore should not expect that records created, stored or communicated with VUMC information technology or in the conduct of VUMC's business will necessarily be private. VUMC reserves its right to any work product generated in the conduct of its business.

#### G. Locally Specific Policies

Individual units within VUMC may create additional policies for information resources under their control. These policies may include additional detail, guidelines and further restrictions but must be consistent with principles stated in this policy document. Individual units adopting more specific policies are responsible for establishing, publicizing and enforcing such policies, as well as any rules governing the authorized and appropriate use of equipment for which those units are responsible.

#### IV. Disclosures

- A.All members of the VUMC Workforce Members are given notice of this policy by virtue of its publication and are subject to it on the same basis. Ignorance of this policy does not relieve any user of his or her responsibilities under the policy. All Workforce Members are expected to familiarize themselves with the contents of this policy and act in conformance with these principles regarding any use of VUMC's IT resources.
- B.Due to the rapid nature of change in both information technologies and their applications, VUMC may amend this policy whenever deemed necessary or appropriate. Users are encouraged to periodically review this policy in order to understand their rights and responsibilities under it.

I Decline

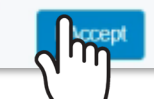

- If you receive the screen below, then you have not yet entered your Personal Identifiable Information (PII).
- Your PII is required to reset your password.
- Call the VUMC IT/NTT Help Desk at 615-343-HELP/3-4357 to get a one-time passcode.
- Use your one-time passcode to sign on at any time, follow the same steps, and, once you arrive at this screen, enter the code and click Continue.
- You can then follow the remaining instructions to reset your password.

| AccessVUMC                                                |            |
|-----------------------------------------------------------|------------|
| Enter your password reset code                            |            |
| Enter the requested information below and click Continue. |            |
| VUMC ID: Your VUMC ID                                     |            |
| Password Reset Code                                       |            |
| Continue Cancel                                           |            |
|                                                           |            |
|                                                           |            |
|                                                           | The second |

- Confirm your identity by entering your personal identifiable information (PII).
- Click Continue.

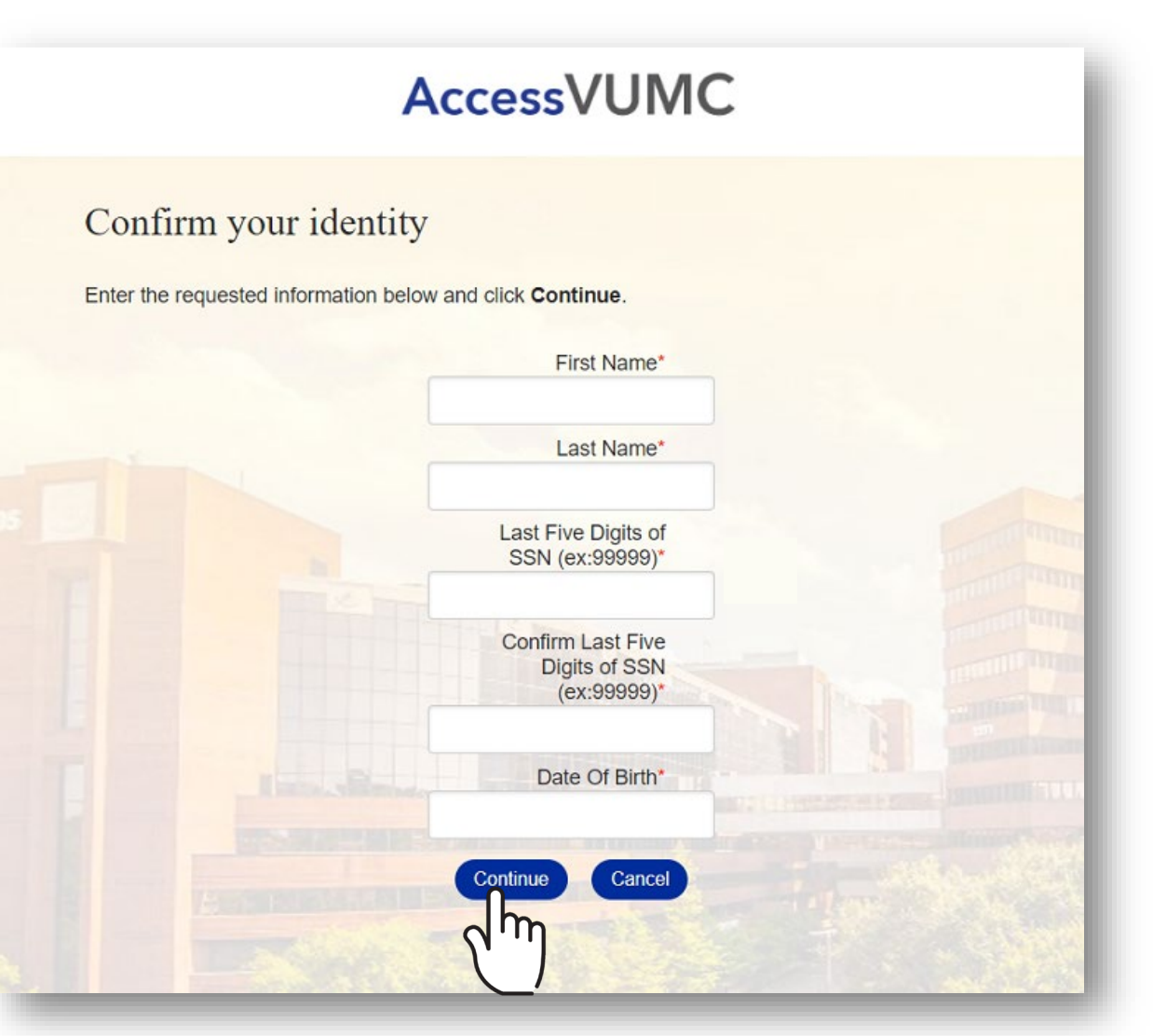

VANDERBILT WUNIVERSITY MEDICAL CENTER Information Technology

- Enter your new password and confirm.
- Click Submit.

| Reset your password   Inter your new password below, following the listed requirements. Clocking Submit will complete the process of resetting your VUMC ID: VUMC ID: Your VUMC ID: New Password:* Confirm New Password:* Inter form may take a moment to process when submitted. Submit Carce |                                                                                                    | AccessVUMC                                   |                                       |  |
|----------------------------------------------------------------------------------------------------|----------------------------------------------------------------------------------------------------|----------------------------------------------|---------------------------------------|--|
| Enter your new password below, following the listed requirements.   Clicking Submit will complete the process of resetting your VUMC ID password.   VUMC ID:   Your VUMC ID   New Password.*   Confirm New Password.*   The form may take a moment to process when submitted.                  | Reset your passy                                                                                                | word                                         |                                       |  |
| Clicking Submit will complete the process of resetting your VUMC<br>ID password.<br>VUMC ID: Your VUMC ID<br>New Password.*<br>Confirm New<br>Password.*<br>The form may take a moment to process when submitted.                                                                              |                                                                                                    | Enter your new password below, 1             | following the listed requirements.    |  |
| VUMC ID: Your VUMC ID<br>New Password:*                                                                                                    |                                                                                                    | Clicking Submit will complete the<br>ID pase | process of resetting your VUMC sword. |  |
| New Password:*                                                                                                    | N                                                                                                    | VUMC ID:                                     | Your VUMC ID                          |  |
| Confirm New<br>Password:*                                                                                                    | 45                                                                                                    | New Password:*                               |                                       |  |
| The form may take a moment to process when submitted.                                                                                                    |                                                                                                    | Confirm New<br>Password:*                    |                                       |  |
| Submit Cancel                                                                                                    |                                                                                                    | The form may take a moment                   | to process when submitted.            |  |
| لساك                                                                                                    |                                                                                                    | Submit                                       | Cancel                                |  |
|                                                                                                    | the second second second second second second second second second second second second second second second se | h                                            |                                       |  |
|                                                                                                    |                                                                                                    | l l                                          |                                       |  |
| ANDERBILT VUNIVERSITY                                                                                                    | ANDERBILT VUNIVERSITY                                                                                           | $\smile'$                                    |                                       |  |

Keep these 3 password basics in mind when you create your VUMC Account password.

- 1. You cannot reuse your last 10 passwords
- 2. Passwords MUST CONTAIN:
  - At most 16 characters
  - At least 1 lowercase letter
  - At least 8 characters
  - At least 3 character types
  - At least 1 number
  - At least 1 uppercase letter
- 3. Passwords CANNOT CONTAIN your:
  - Email address
  - Account last name
  - Display name
  - Account names in reverse

- You will receive a confirmation screen that your password was successfully reauthenticated.
- You will also receive an email that your password was changed.
- Click Finish.

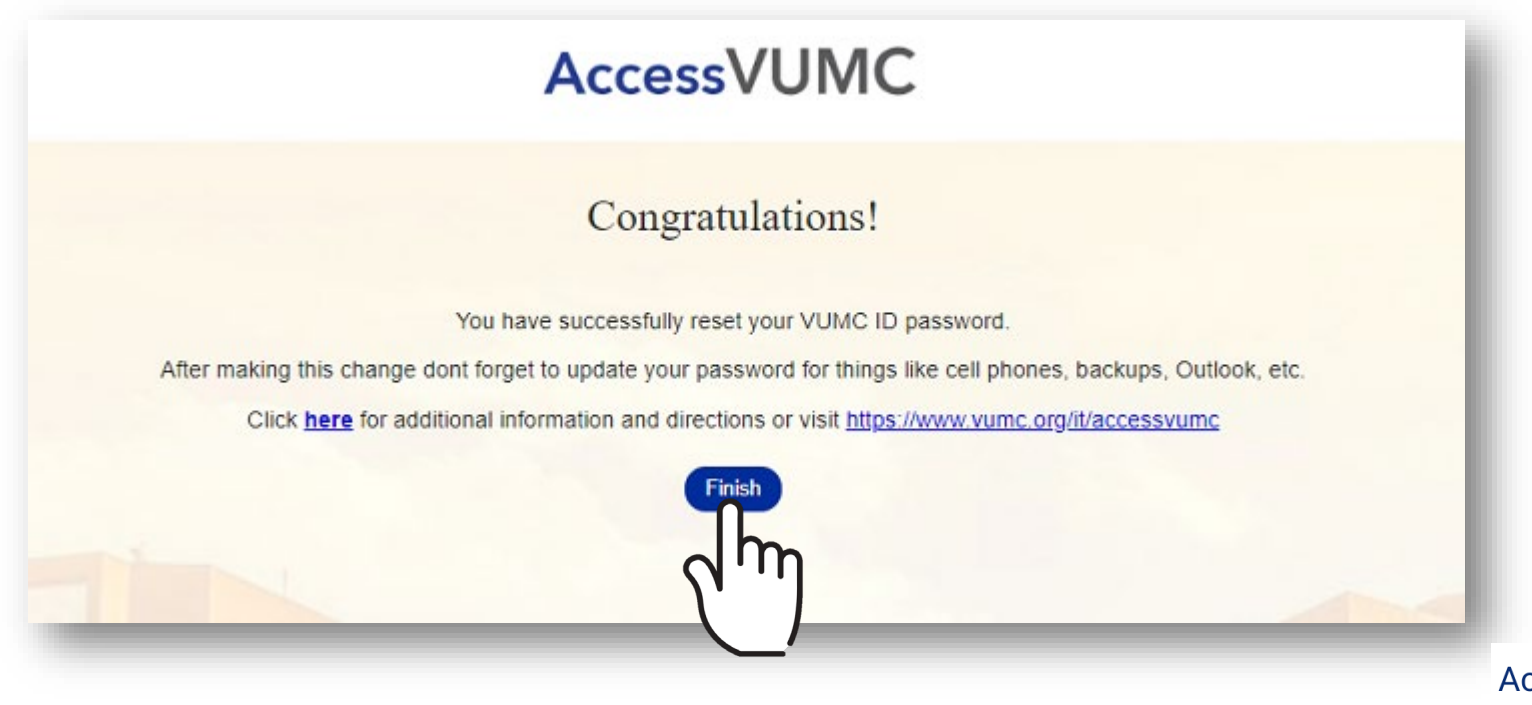

VANDERBILT VUNIVERSITY MEDICAL CENTER Information Technology

For VUMC EMPLOYEES or VUMC ID HOLDERS NOT ENROLLED in Multi-Factor Authentication

#### AccessVUMC Identity Management

Return to "Reset Password" Menu

VANDERBILT WUNIVERSITY MEDICAL CENTER

If you are a VUMC employee or active VUMC ID holder and are **NOT** enrolled in Multi-Factor Authentication, contact the VUMC IT/NTT Help Desk at 615-343-HELP/3-4357 to start the Password Reset (reauthentication) Process.

You will receive a temporary password that will be valid for three days.

Use the temporary password to login to MyMFA and enroll in Multi-Factor Authentication. <u>Enroll in MFA</u>.

After enrolling in MFA, follow the steps from slide #8 and go through regular change password process. <u>Go to Slide #8</u>.

VANDERBILT VUNIVERSITY MEDICAL CENTER